# ADP eTime Manager Delegations

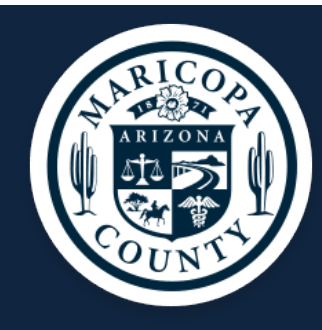

## **Manager Delegations**

When a manager expects to be unavailable (for example, on vacation), the manager can authorize a delegate to complete his or her tasks during the absence.

## Contents:

<u>Manager Delegation Procedure</u>: 2 <u>Accept or Decline a Manager Delegation Request:</u> 3 <u>Perform Tasks as a Delegate:</u> 4 <u>Delete a Manager Delegation Request</u>: 6

#### Manager Delegation Procedure

Manager Delegation allows a manager (anyone with direct reports) to appoint someone in their absence to approve timecards, time off requests, etc. for the employees that report to them. Managers can only delegate to another manager or a department timekeeper. A signed delegation request needs to be submitted to County Payroll. Delegation forms can be signed by any authorized signer in lieu of the manager if they are out of the office.

At this time, only County Payroll will have the ability to add, delete, or change a delegation, therefore all requests must be sent to County Payroll. Once you have completed the Manager Delegation Form it can be faxed, scanned, or hand delivered to County Payroll at 301 W. Jefferson, Suite 220 to the attention of your department's Payroll Specialist. The payroll fax number is 602-372-8722.

**Delegator** - Manager/supervisor/timekeeper assigning to a designated employee(s) approval authority for timecards and time off requests in their absence for a specific period of time. The delegation will not be made on a permanent basis and must be not more than 3 months out if on LOA. Please tell us that the manager is out on a leave of absence (LOA).

**Delegate** - An employee that has been assigned timecard/time off request approval in the absence of another manager/ supervisor for a specific period of time. The delegate must have direct reports or be a timekeeper in order to be able to accept the delegation process.

Both the delegator and the delegate will receive email notice via Outlook (sample listed) that they have received a delegation request. Please note this does not complete the delegation process; you will still need to go to your eTime (Timekeeper Access link) inbox to accept the delegation.

| Delegation request for                     |
|--------------------------------------------|
| @mail.maricopa.gov                         |
| Sent:                                      |
| Τσ:                                        |
| English(United States)                     |
| You have received a delegation request for |
| Delegation Details:                        |
| Delegator:                                 |
| Start Date:                                |
| End Date:                                  |
| Role: Manager Delegation                   |
|                                            |
|                                            |
|                                            |

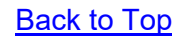

## Accept or Decline a Manager Delegation Request

Note: If the delegate does not respond to the delegation request within three days, a notification message is sent to the delegator.

| Step | Action                                                                                                    |
|------|----------------------------------------------------------------------------------------------------|
|      | Log into the ADP Portal and click the Timekeeper Access link:                                                                                                    |
| 1    | Timekeeper Access - <u>click here</u>                                                                                                    |
|      | You will see your Inbox, which includes <i>Tasks</i> and <i>Messages</i> . Under Tasks, you will see the delegation request:                                                                                                    |
| 2    | Last Refreshed: 3:06 PM TASKS MESSACES Edit Reassign Refresh Extension X At of Photo: 1/20/2010                                                                                                    |
|      | Status     Active     As or Date:     1/20/2019     Categories     All       From     Subject     Date/Time Bacejued     Complete By Date     Status       Bentley, Chris     Manager Delegation, Accept Delegation form     2/19/2019 3:01PM (GMT -05:00) Eastern Time     2/19/2019     Active     Task List |
| 3    | Click Accept Delegation or Decline Delegation:                                                                                                    |
| 4    | Click <b>Save &amp; Close</b> .<br>After you accept/decline the delegation both you and the delegator will receive another email                                                                                                    |
| 4    | via Outlook stating that you have accepted/declined the delegation. You will then need to sign out of eTime and sign back in to eTime to switch roles.                                                                                                    |

## Perform Tasks as a Delegate

After you have approved a delegation request, you will have the option to act as that person. This will be displayed on the first day of the delegation period.

Note: If you approved a manager delegation request for the current day, you must log off and log on again to access this option.

| Ste<br>p | Action                                                                                                   |
|----------|----------------------------------------------------------------------------------------------------|
| 1        | Once you are logged into the Timekeeper Access link, click your name in the top right-hand corner        |
| 2        | You will see the name of the delegator. Select the name of the manager whose tasks you wish to complete: |
| 3        | You are now able to access that manager's widgets, menu options, and employees.                          |
| 4        | Click the plus sign to open a new workspace, then select Quicklinks:                                     |

| 5 | From there, you can use Quicknav to search for an employee, or can select Payroll Review, then select the hyperfind for "All Home and Transferred In" to view delegated employees and approve timecards. |
|---|----------------------------------------------------------------------------------------------------|
|   | Click here to review Timekeeper user guides.                                                                                                    |
|   |                                                                                                    |
| 6 | To approve a time-off request, select an employee, then click "Go To" and select Request<br>Manager:                                                                                                    |
| 7 | Toggle the filters to view the request. The date filters must include the date(s) the employee is requesting off:                                                                                        |
|   | Once you have leasted the request calent it that was the issue to rear and to the many of                                                                                                    |
| 8 | Once you nave located the request, select it, then use the icons to respond to the request:                                                                                                    |
|   | Employee 4 810000000 Basic Global Time Off 12/30/2020 10:24AM Submitted Employee 4                                                                                                    |
|   |                                                                                                    |

## **Delete a Manager Delegation Request**

A time may arise when you need to delete a manager delegation request that has not been approved by the delegate.

Starting Point: Inbox/Tasks

| Step | Action                                                                                                    |
|------|----------------------------------------------------------------------------------------------------|
|      | Double-click the appropriate delegation request. The <i>Delete Pending Delegation</i> window will open:                                                                                                    |
| 1    | INBOX<br>Last Refreshed: 3:02 PM                                                                                                    |
| 1    | Edit Reassign Refresh                                                                                                    |
|      | Status Active V As of Date: 1/20/2019 Categories All V                                                                                                    |
|      | From         Subject         Date /Time Received         Complete Bv Date         Status         Current Location           Bentley, Chris         Manager Delegation, Manager Cancel Form         2/19/2019 3:01PM (CMT - 05:00) Eastern Time         2/19/2019         Active         Task List |
|      |                                                                                                    |
|      | Click Delete:                                                                                                    |
|      | Pending Delegation                                                                                                    |
|      | Delegate: Bartlett, Peggy                                                                                                    |
| 2    | Start Date: 2/19/2019                                                                                                    |
| 2    | End Date: 2/22/2019                                                                                                    |
|      | Role: Operations Manager                                                                                                    |
|      | Delete Cancel                                                                                                    |
|      |                                                                                                    |